# epati

## Kurulum Kılavuzu

Ürün: Antikor v2 - Yeni Nesil Güvenlik Duvarı Kılavuzlar

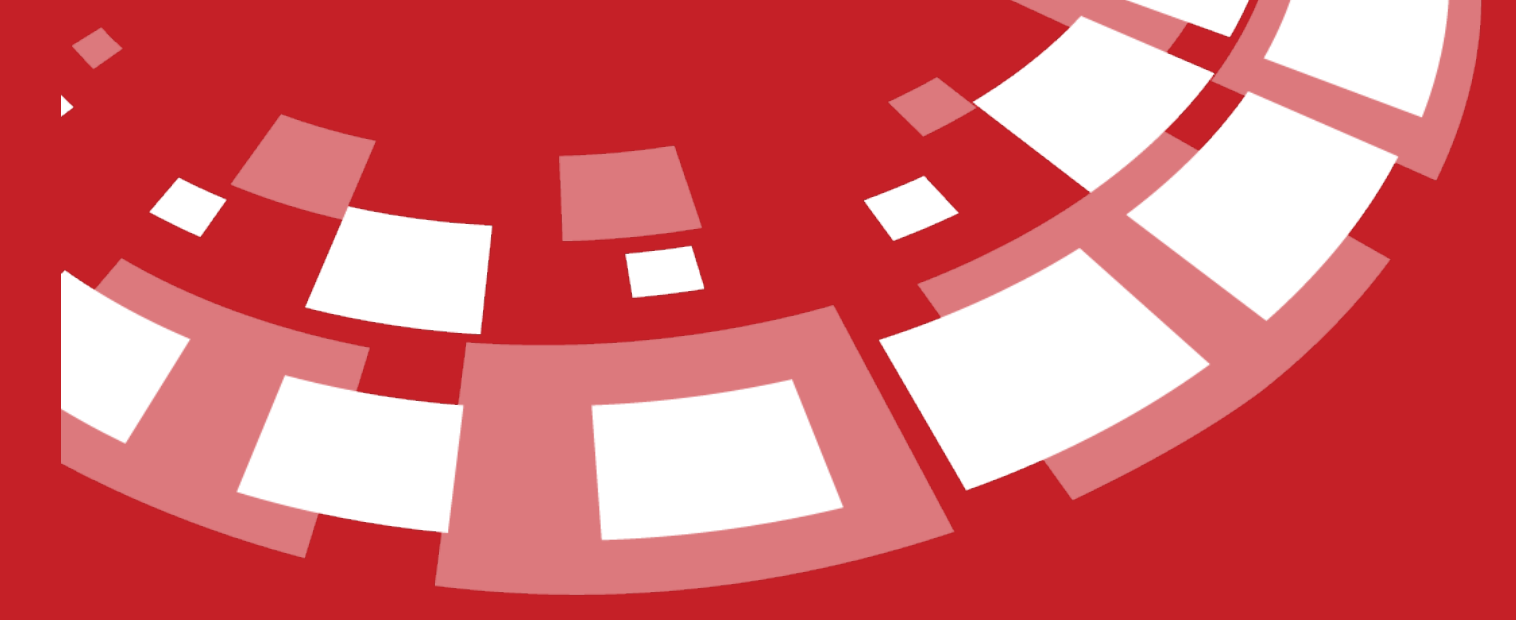

www.epati.com.tr

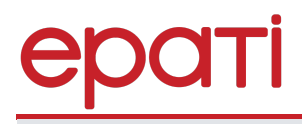

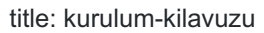

### Kurulum Kılavuzu

#### **Online İnceleme**

Antikor NGFW'ı online incelemek için tıklayınız.

Kullanıcı adı: demo

Parola: demo

#### Kurulumdan Önce Yapılması Gereken Adımlar

#### Ürün Doğrulama Prosedürleri

Alıcı tarafından doğrulama işlemi, alınan medyanın md5 toplamı ile karşılaştırılarak gerçekleştirilir.

• Müşteri, medyanın üzerinde bulunan Epati Siber Güvenlik Teknolojileri tarafından yapıştırılmış mührün zarar görüp görmediğini doğrular. Mührün zarar görmüş olması halinde kurulum gerçekleştirilmemelidir.

- Müşteri, ürünün adını ve sürümünü doğrular.
- Müşteri, medyanın md5 toplamını üretir ve resmi web sayfasındaki ISO md5 toplamı ile karşılaştırır.
- Hesaplanan md5 toplamı ve web sayfasında bulunan md5 toplamı aynı ise yükleme işlemi başlayabilir.

#### Fiziksel ve Mantıksal Güvenlik

**1.** Antikor kurulu donanım, güvenliği sağlanmış olan sistem odasında bulunmalıdır. Odaya giriş ve çıkışlar yalnızca yetkili kişiler tarafından olmalıdır.

- 2. Antikor'un yedekleri düzenli olarak alınarak saklanmalıdır.
- 3. Antikor kurulu donanım üzerinde USB portları bulunuyorsa devre dışı bırakılmalıdır.
- 4. Antikor kurulu donanımının güç kaynağı, ethernet kabloları vb. parçaların sağlamlığı kontrol edilmelidir.

**5.** Antikor'a erişim sağlayacak kişilerin parola bilgileri admin parolası ile aynı olmamalı ve yetkileri kısıtlanmalıdır.

6. Antikor'a erişim sağlayan kullanıcılar, belirli zaman dilimlerinde parola değişikliği yapmalıdır.

7. Antikor'a erişim sağlayan sistem yöneticilerinin kullanıcı adı ve parola bilgilerinin güvenliği kendilerine aittir. İlgili sistem yöneticisi, bu yazılımı kullanarak, kullanıcı adı ve parola bilgilerinin güvenliğinin korunması ile ilgili gerekli önemleri aldığını kabul etmiş sayılır. Epati Siber Güvenlik Teknolojileri kullanıcı adı ve parola bilgilerinin güvenliğinden kaynaklanabilecek doğrudan veya dolaylı bir zarar doğması halinde borç, sorumluluk ve mükellefiyet kabul etmemektedir.

#### Donanım İhtiyaçları

Bilgisayarlar en yavaş bileşene göre çalışırlar. Aşağıdaki yazılarda da görülebileceği üzere herbir bileşen kendi içerisinde çok parametre taşımaktadır. Güvenlik Duvarlarında en önemli bileşenler CPU, Ram Hızı, Ethernet, Disktir. Bu bileşenler cihazdan geçen internet trafiğini belirler. Güvenlik Duvarlarında Throughput'u cihaza girişten(ethernet), paketlerin işlendiği yer olan (CPU-Ram) değerleri hatta kendine bağlı switch ve İnternet Bant Genişliğine kadar tüm çevre bileşenleri etkilidir.

Tümleşik Siber Güvenlik Sistemi Antikor için gereken bileşenler;

- 1. En az 8 Core Xeon (mantıksal çekirdekler hariç)
- 2. En az 32 GB DDR4 2133 Mhz Ram
- 3. Multi queue (çok kuyruklu) ethernet kartı
- 4. En az 256GB SSD

#### Ethernet (Ağ) Kartı

Güvenlik Duvarlarında Ethernet Kartları kesinlikle multi queue (çok kuyruklu) ethernet kartları olmak zorundadır. Bu sayede Ethernet driverları birden fazla core üzerine yayılabilmektedir.

Tavsiye edilen ethernet kartları aşağıdaki gibidir.

Intel i210 ethernet kartı 2 port 1GBit/s (KOBİ lerde)

https://www.intel.com/content/dam/www/public/us/en/documents/datasheets/i210-ethernet-controllerdatasheet.pdf

 Intel'in i350 ethernet kartı 4 port 1GBit/s olup, her bir portta 8 TX/RX yola sahip, bu da toplam 32 core'a kadar ethernet driverin yayılacağı anlamına gelir. (Orta büyüklükteki işletmelerde) https://www.intel.com/content/www/us/en/products/sku/84805/intel-ethernet-server-adapteri350t4v2/specifications.html

• Yine Intel'in başka 2 portlu Intel x540 modelleri 10 GBit/s olup her bir portu 128 kuyruğa dağıtabiliyor. (Büyük işletmelerde) http://www.intel.com/content/dam/www/public/us/en/documents/datasheets/ethernet-x540-datasheet.pdf

• Yine Intel'in başka 4 portlu Intel x710T modelleri 10 GBit/s (Büyük işletmelerde) http://www.intel.com/content/www/us/en/support/network-and-i-o/ethernet-products/intel-10-gigabit-serveradapters/intel-ethernet-converged-network-adapter-x710-series/intel-ethernet-converged-network-adapterx710-t4.html

#### Disk (Depolama)

Kullanılacak Programın Disk ile işi çok oluyorsa ve devamlı diskden okuma/yazma yapıyorsa Disklerin önemi çok büyüktür. Diskler de kendi içinde büyüklük ve hıza göre ayrılırlar. Disk çeşitleri olarak SATA Diskler, SAS Diskler, SSD Diskler, şimdi de SSD NVMe Diskler piyasadadır.

Sistem yöneticisi bir servisi veya sistemi devreye alırken disk'le ilgili ihtiyaçlarını düşünürken sadece kapasite öngörüsünde bulunurlar. Doğal olarak orta ve uzun vadede yük artıkça dar boğazlar oluşmaya ve performans kaybı gözlemlenir. Bunun yegâne sebebi sistemin ihtiyaç duyacağı toplam IOPS ve Throughput doğru öngörülememesi veya hiç hesaba katılmamasıdır.

Peki nedir bu değerler ve ne işe yararlar?

IOPS (Input/output operations per second) adından da anlaşılacağı gibi bir diskin saniyede yapabileceği maksimum yazma veya okuma sayısıdır. Throughput ise belli bir zaman aralığında yapılan işi temsil eder. Genelde 1 saniyede kaç MB yazdığı veya okuyabildiği değerdir. Örneğin kamera programı ise daha çok boyut önemlidir. Programın diske yazma hızı sabittir. Bu sunucunun toplam iş yükünün %10'i okuma, %90'si yazma gibi düşünebiliriz. Genelde kamera görüntüleri yazılır. Çekilmiş görüntülere bakacağımızda okuma işlemi olur. Başka bir örnek olarak FTP dosya sunucumuzu ele alalım. Bu sunucunun toplam iş yükünün %80'i okuma, %20'si yazma gibi düşünebiliriz. Genelde insanlar dosya sunucusundan indirme yaptığı için okuma, biz dosya atarsak yazma işlemi olur.

Fonksiyonal IOPS = ((Toplam IOPS \*yazma yüzdesi)/(Raid penalty ))+(Toplam IOPS \*okuma yüzdesi)

Not: Formülde RAID 0 Raid Penalty 1, RAID 1 Raid Penalty 2, RAID 5 Raid Penalty 4, RAID 6 Raid Penalty 6 olarak hesaplanır. Görüldüğü üzere aynı diskler farklı raid yapıları ve okuma ve yazma oranlarıyla tamamen farklı sonuçlar vermektedir. Antikor içerisinde Veritabanı işlemleri ve Loglama olduğundan kapasitesi en az 256GB olan SSD tercih edilmelidir.

1. Kurulumun gerçekleştirileceği cihaz için, network yapısına uygun olarak ethernet kartı takılmalıdır veya sanal kurulum gerçekleştirilecek ise ethernet kartları açılmalıdır . örneğin, WAN, LAN ve DMZ kullanılacak ise 3 portlu ethernet kartı veya 3 tane ayrı ethernet kartları takılmalıdır. Sanallaştırma üzerinden kurulum yapılacak ise 3 tane ethernet portu açılmalıdır. Kurulum tamamlandıktan sonra ethernet kartı eklenmesi veya çıkarılması yapılmamalıdır.

**2.** Kurulumun gerçekleştirileceği cihaz için **Last State** ayarı sürekli açık yapılmalıdır. Bunun için BIOS ayarları kontrol edilmelidir.

Not: Antikor'un kurulum yapılacağı ağ ortamda filtreleme yapan bir cihazın(firewall) arkasında ise; Antikor'un kurulu olduğu sunucu IP adresi için, 7001 ve 7002 portları lisans sunucusu ile haberleşebilmesi için açık olması gerekmektedir. Açık olmaması halinde lisans sunucusundan gelen paketler çekilmeyecek ve kurulum başarısız olacaktır. Bu portlar(7001 ve 7002) sadece Antikor lisans sunucu IP adresinin erişimi için de açılabilir. Lisans sunucu IP adresi için Teknik Destek Ekibi ile iletişime geçebilirsiniz.

Test için;

```
telnet lisans.epati.com.tr 7001
telnet lisans.epati.com.tr 7002
```

#### Kurulum Aşaması

ISO dosyasını edinmek için tıklayınız.

#### CD Loader 1.2

```
Building the boot loader arguments
Looking up /BOOT/LOADER... File not found
Looking up /boot/loader... Found
Relocating the loader and the BTX
Starting the BTX loader
BTX loader 1.00 BTX version is 1.02
Consoles: internal video/keyboard
BIOS CD is cd0
BIOS drive C: is disk0
BIOS 639kB/1047488kB available memory
FreeBSD/x86 bootstrap loader, Revision 1.1
(root@antiKor2.epati.com.tr, Thu Sep 7 11:01:07 EEST 2017)
Loading /boot/defaults/loader.conf
/boot/kernel/kernel text=0x1034450 <u>1</u>
```

Yukarıdaki ekranda ilk satırda "CD Loader " yazdığında kurulum başladığını belirtmektedir.

#### Dil Seçimi

CD başarılı bir şekilde çalıştırılır ise, kuruluma başlama adımı karşımıza gelecektir.

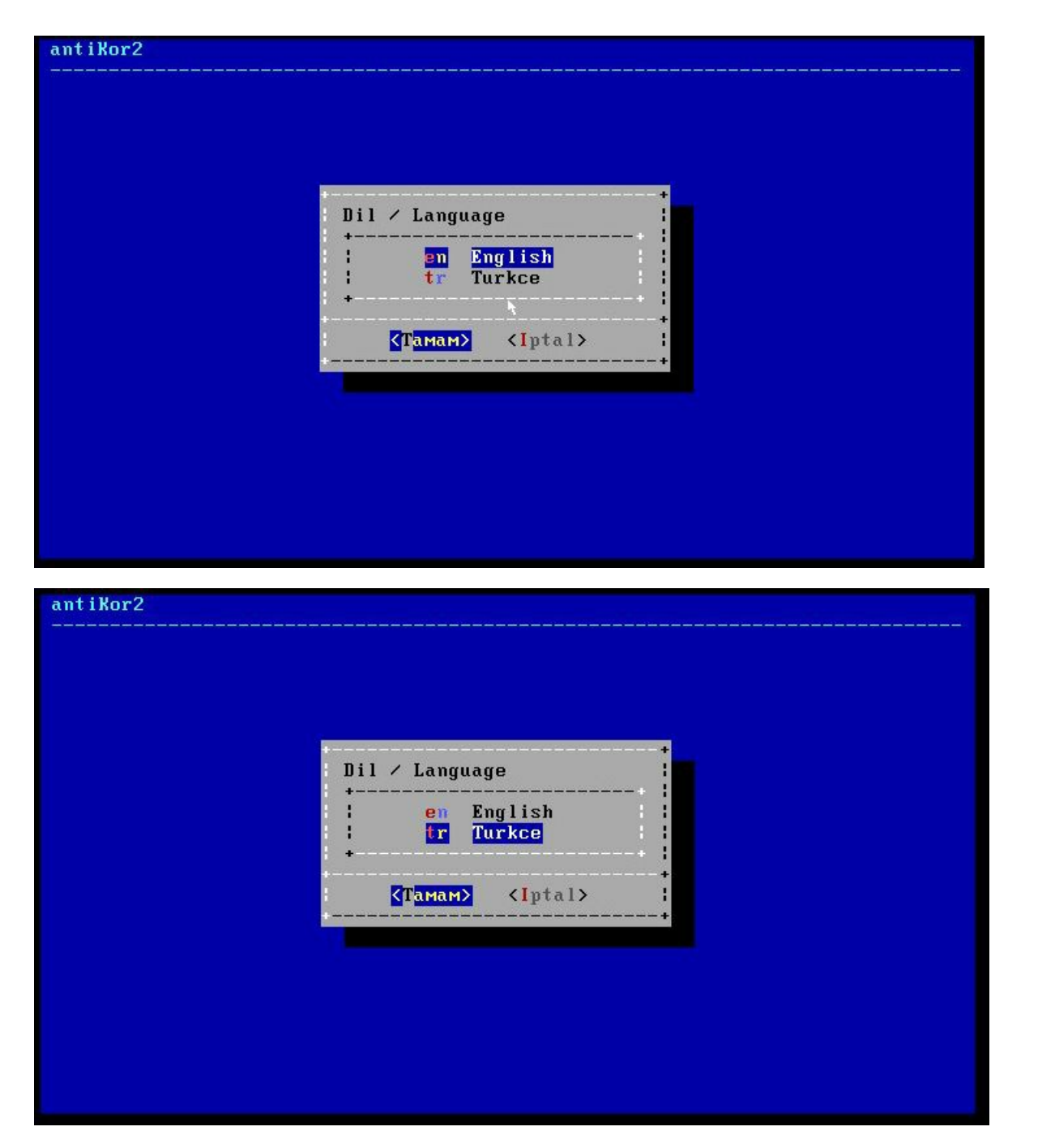

İstenilen dil seçilerek Tamam'a tıklanır.

#### Kurulum

| Kurulum                                      | Yeni Kuru                           |                                               |       |
|----------------------------------------------|-------------------------------------|-----------------------------------------------|-------|
| NAT-ByPass<br>Yeniden Basla<br>Sistemi Kapat | NAT Yapar<br>Sistemi Y<br>Sistemi K | ak ByPass Internet V<br>eniden Baslat<br>apat | lerme |
|                                              | (Тамам>                             | < <mark>I</mark> ptal>                        |       |

Yukarıdaki ekranda;

- Kurulum seçeneği yeni Antikor kurulumun başlatılması istendiğinde seçilmelidir.
- Nat-Bypass seçeneği kurulumu yapılmış Antikor'un bypass yapılarak internete çıkarılması için kullanılmalıdır.
- Yeniden Başlat seçeneği kurulumun tekrardan başlatılması için kullanılmalıdır.
- Sistemi Kapat seçeneği sistemin gücünü kapatmasını sağlamaktadır.

Yeni kurulum yapılması için, "Kurulum" seçilerek devam edilmelidir.

#### Ağ Yapılandırması

| Ag Yanilan                                                                      | dirmasi +                                        |
|---------------------------------------------------------------------------------|--------------------------------------------------|
| Kurulum icin Internet Baglant<br>Lutfen ag kablosunu internet<br>bir yere takin | isi Gerekmektedir.<br>erisimi saglayabileceginiz |
| КПама                                                                           | +<br>₩>                                          |
|                                                                                 | •••••••••                                        |

Kurulum için internet bağlantısı gerekmektedir.

| Prot       Yerel Ag Baglantisi / MetroEthernet         PPPOE       Kopru Modunda ADSL - G.SHDSL - VDSL (×DSL)         (Tamam> (Iptal>) |  |
|----------------------------------------------------------------------------------------------------|--|
| <pre></pre>                                                                                                    |  |
|                                                                                                    |  |
|                                                                                                    |  |
|                                                                                                    |  |
| U-mo                                                                                                    |  |
| когz                                                                                                    |  |
| Qa Yanilandirmasi                                                                                                    |  |
| Baglanti Turunu Seciniz                                                                                                    |  |
| : Ethernet Yerel Ag Baglantisi ∕ MetroEthernet :<br>: PPPoE Kopru Modunda ADSL - G.SHDSL - VDSL (×DSL) :<br>+                          |  |
| Tamam> <iptal></iptal>                                                                                                    |  |
|                                                                                                    |  |

İnternet bağlantı türü seçimi yapılır.

| Yerel Hg<br>+              | Kartin            | 1 Seciniz           |                         |                      |                        |         |             | _   |
|----------------------------|-------------------|---------------------|-------------------------|----------------------|------------------------|---------|-------------|-----|
| emi                        | Kablo<br>Kablo    | Takili /            | Intel(R)                | PRO/1000<br>PRO/1000 | Legacy                 | Network | Connection  | 1 1 |
| lem2                       | Kablo             | Takili /            | Intel(R)                | PRO/1000             | Legacy                 | Network | Connection  | 1   |
| <mark>ем3</mark><br>Yenile | Kablo '<br>Durumu | Takili ∕<br>Yeniden | Intel(R)<br>Kontrol     | PR0∕1000<br>Et       | Legacy                 | Network | Connect ion |     |
|                            |                   | <b>C</b> 1          | Г <mark>амам&gt;</mark> |                      | < <mark>I</mark> ptal> |         |             | ;   |

Bu ekranda 4 adet Intel Ethernet görülmektedir. Kurulum hangi Ethernet üzerinden yapılacaksa o Ethernet seçilerek kuruluma devam edilir.

Not: Ethernet kartları görünmediği takdirde, bağlantılar kontrol edilerek Yenile Durumu Yeniden Kontrol Et seçeneği seçilir.

#### **DHCP - Manuel Seçimi**

| antiKor2 |                                                         |
|----------|---------------------------------------------------------|
|          |                                                         |
|          | An Yanilandirmasi                                       |
|          | Yapilandirma Turunu Seciniz                             |
|          | HCP Otomatik Yapilandirma<br>Manual El ile Yapilandirma |
|          | Tamam> <iptal></iptal>                                  |
|          |                                                         |
|          |                                                         |
|          |                                                         |
|          |                                                         |

| Ag Yapilandirma Turunu Seciniz           | las i                   | * |
|------------------------------------------|-------------------------|---|
| DHCP Otomatik Ya<br>Manual El ile Yapi   | ıpilandirма<br>landirма |   |
| *<br>(Tamam) <                           | (Iptal)                 | + |
| <mark>≮</mark> T <mark>aмaм&gt;</mark> < | (Iptal)                 | + |

Seçilen ethernetten internete manuel IP verilerek veya DHCP seçilerek otomatik IP alınması gerekir. Fakat DHCP için IP dağıtan bir sisteminizin olması gerekmektedir. Eğer DHCP sunucu yoksa manuel IP verilerek devam edilir.

Aşağıda manuel IP verilerek kuruluma devam edilmiştir.

| Ag Yapilandirmasi<br>+                      |               | + |
|---------------------------------------------|---------------|---|
| ¦IP Adresi<br>¦Alt Ag Maskesi<br>log Copidi | 255.255.255.0 |   |
| +                                           | 8.8.8         |   |
| <b>⟨T</b> amam≯                             | <[ptal>       | + |

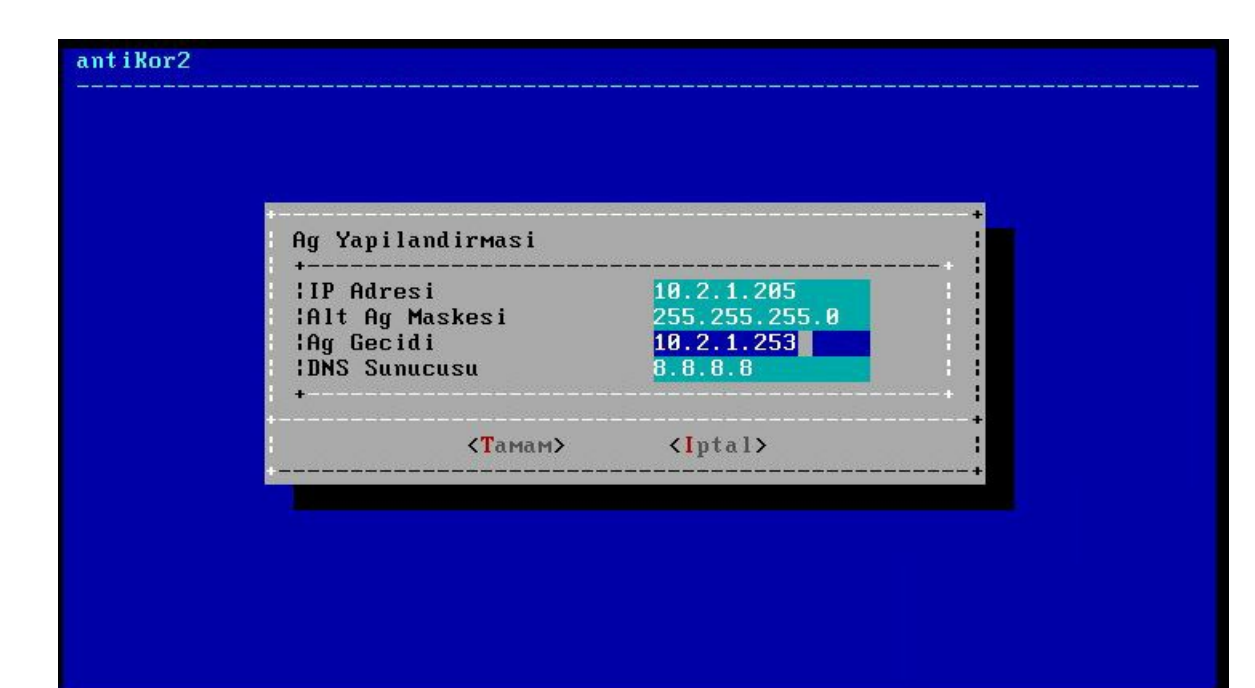

#### antiKor2

| emo: 11dyS-0045                                                                                                    | <up, broadcast,="" runn<="" th=""><th>ING, SIMPLEX, M</th><th>ULTICAST</th><th>&gt; metric W</th><th>0 mtu</th></up,> | ING, SIMPLEX, M                                                      | ULTICAST                   | > metric W | 0 mtu |
|----------------------------------------------------------------------------------------------------|----------------------------------------------------------------------------------------------------|----------------------------------------------------------------------|----------------------------|------------|-------|
| 1500                                                                                                    |                                                                                                    |                                                                      |                            |            |       |
| options=9b <rxc< th=""><th>SUM, TXCSUM, VLAN_MTU</th><th>J, VLAN_HWTAGG</th><th>ING, VLAN</th><th>_HWCSUM&gt;</th><th></th></rxc<> | SUM, TXCSUM, VLAN_MTU                                                                                                 | J, VLAN_HWTAGG                                                       | ING, VLAN                  | _HWCSUM>   |       |
| ether 00:0c:29                                                                                                    | :5f:74:18                                                                                                    | 22 12 12 12 12                                                       | 22 2 2 2                   |            |       |
| inet 10.2.1.20                                                                                                    | 5 netmask Øxffffff                                                                                                    | 30 broadcast                                                         | 10.2.1.2                   | 55         |       |
| nd6 options=29                                                                                                    | <performnud, ifdisal<="" th=""><th>BLED, AUTO_LIN</th><th>RLOCAL&gt;</th><th></th><th></th></performnud,>             | BLED, AUTO_LIN                                                       | RLOCAL>                    |            |       |
| Media: Etherne                                                                                                    | t autoselect (1000)                                                                                                   | baseT <full-d< th=""><th>uplex&gt;)</th><th></th><th></th></full-d<> | uplex>)                    |            |       |
| status: active                                                                                                    |                                                                                                    |                                                                      |                            |            |       |
|                                                                                                    |                                                                                                    |                                                                      |                            |            |       |
| Pouting tables                                                                                                    |                                                                                                    |                                                                      |                            |            |       |
| Routing tables                                                                                                    |                                                                                                    |                                                                      |                            |            |       |
| Routing tables<br>Internet:                                                                                                    |                                                                                                    |                                                                      |                            |            |       |
| Routing tables<br>Internet:<br>Destination                                                                                         | Gateway                                                                                                    | Flags                                                                | Netif                      | Expire     |       |
| Routing tables<br>Internet:<br>Destination<br>default                                                                              | Gateway<br>10.2.1.253                                                                                                 | Flags<br>UGS                                                         | Netif<br>em0               | Expire     |       |
| Routing tables<br>Internet:<br>Destination<br>default<br>10.2.1.0/24                                                               | Gatемау<br>10.2.1.253<br>link#1                                                                                       | Flags<br>UGS<br>U                                                    | Netif<br>em0<br>em0        | Expire     |       |
| Routing tables<br>Internet:<br>Destination<br>default<br>10.2.1.0/24<br>10.2.1.205                                                 | Gatемау<br>10.2.1.253<br>link#1<br>link#1                                                                             | Flags<br>UGS<br>U<br>UHS                                             | Netif<br>em0<br>em0<br>lo0 | Expire     |       |
| Routing tables<br>Internet:<br>Destination<br>default<br>10.2.1.0/24<br>10.2.1.205                                                 | Gatемау<br>10.2.1.253<br>link#1<br>link#1                                                                             | Flags<br>UGS<br>U<br>UHS                                             | Netif<br>em0<br>em0<br>lo0 | Expire     | 84%   |

#### antiKor2

| emm: Trags=884:<br>1500<br>options=9b <rxc<br>ether 00:0c:29<br/>inet 10.2.1.20<br/>nd6 options=29<br/>media: Etherne<br/>status: active<br/>Routing tables</rxc<br> | SUP, BROADCAST, RÜNN<br>SUM, TXCSUM, VLAN_MTU<br>S5f:74:18<br>S netmask Øxfffffff<br>OPERFORMNUD, IFDISA<br>t autoselect (1000) | ING,SIMPLEX,M<br>U,VLAN_HWTAGG<br>00 broadcast<br>BLED,AUTO_LIN<br>baseT <full-d< th=""><th>WLTICAST<br/>ING,VLAN<br/>10.2.1.2<br/>IKLOCAL&gt;<br/>Luplex&gt;)</th><th>&gt; metric  <br/>_HWCSUM&gt;<br/>55</th><th>0 mtu</th></full-d<> | WLTICAST<br>ING,VLAN<br>10.2.1.2<br>IKLOCAL><br>Luplex>) | > metric  <br>_HWCSUM><br>55 | 0 mtu |
|----------------------------------------------------------------------------------------------------|----------------------------------------------------------------------------------------------------|----------------------------------------------------------------------------------------------------|----------------------------------------------------------|------------------------------|-------|
| Internet:                                                                                                    |                                                                                                    |                                                                                                    |                                                          |                              |       |
| Destination                                                                                                    | Gateway                                                                                                    | Flags                                                                                                    | Netif                                                    | Expire                       |       |
| default                                                                                                    | 10.2.1.253                                                                                                    | 065                                                                                                    | еми                                                      |                              |       |
| 10.2.1.0/24                                                                                                    | link#1                                                                                                    | U                                                                                                    | еми                                                      |                              |       |
| 10.2.1.205                                                                                                    | link#1                                                                                                    | UHS                                                                                                    | 100                                                      |                              |       |
|                                                                                                    |                                                                                                    |                                                                                                    |                                                          |                              | 84%+  |

| a | 'n | t | i | ĸ | Ó | r | 2 |
|---|----|---|---|---|---|---|---|
|   |    |   |   |   |   |   |   |

10.2.1.253 - Ag Gecidine Ping Atiliyor... Ag Gecidine Ulasilabiliyor Sunucuya Erisim Kontrol Ediliyor... Internete Ulasilabiliyor

Antikor'a erişim sağlanması istenen IP adresi girilir. 0.0.0.0/0 seçilmesi durumunda her yerden erişim sağlanabilecektir.

-Ag Yapilandirmasi-

| g Yapılandırmasi<br>                                                 |                     |                 |                         | +     |
|----------------------------------------------------------------------|---------------------|-----------------|-------------------------|-------|
| Yetkili IP Adresi 0 <mark>.0.0/0</mark>    <br>   <br>   <br>   <br> | Ag Yapilan<br>+     | dirmasi         |                         | +     |
| *                                                                    | Yetkili I<br> <br>+ | P Adresi        | 0 <mark>.0.0.0/0</mark> |       |
| <tamam> <iptal></iptal></tamam>                                      |                     | <tamam></tamam> | <li>Iptal&gt;</li>      | +<br> |

|                  | Lisans Kon | trolu                  |  |
|------------------|------------|------------------------|--|
| Lisans Anahtarin | ni Giriniz | uroru                  |  |
|                  |            |                        |  |
| •<br>•<br>•      | КТамам≻    | < <mark>I</mark> ptal> |  |
|                  |            |                        |  |

Epati Siber Güvenlik Teknolojileri tarafından sağlanan lisans anahtarı girilir.

| +                                                               | Lisans Konti | rolu | <br>+      |
|-----------------------------------------------------------------|--------------|------|------------|
| Lisans Kontrol Edil<br>Lisans Dogrulandi<br>Paketler Indiriliyo | iyor<br>r    |      |            |
|                                                                 |              |      | <br>;<br>+ |
|                                                                 |              |      |            |
|                                                                 |              |      |            |
|                                                                 |              |      |            |

#### Disk Bölümleme

Sunucu üzerinde 2-3 farklı disk var ise, Antikor Yazılımı ve Logları 2 farklı diske kurulabilir. Tek disk var ise seçilen diske kurulum yapılacaktır.

| ant i Kor2<br> |                                                           |
|----------------|-----------------------------------------------------------|
|                |                                                           |
|                |                                                           |
| Disk Bol       | lumleme Semasi Seciniz                                    |
| +              | EPTGUID Partition TableUEF1UEF1 BootMBRMaster Boot Record |
|                | +<br><mark>&lt;Т</mark> амам> <iptal> ¦<br/>+</iptal>     |
|                |                                                           |
|                |                                                           |
|                |                                                           |

Diskinizin partition yapısına göre(GPT, UEFI, MBR) seçim yapılır. Disklerin bir çoğu GPT uyumludur.

|            | Bisk YanilandirMasi                                        |
|------------|------------------------------------------------------------|
| Kurulum Di | skini Seciniz                                              |
| ia         | 3 81920MB - UMware Virtual disk 1.0 RETRY_BUSY             |
|            | <b>⟨Tamam&gt; <b>⟨I</b>ptal&gt;</b>                        |
|            |                                                            |
|            |                                                            |
| tiKor2     |                                                            |
|            | Disk Yapilandirmasi<br>Diskinizdeki tum veri silinecektir! |
|            | GEvet > <hayir></hayir>                                    |
|            |                                                            |
|            |                                                            |
|            |                                                            |

 $Kurulum \ için \ diskin \ biçimlendirilmesi \ gerekmektedir. {\tt Evet} \ seçerek \ devam \ edilir.$ 

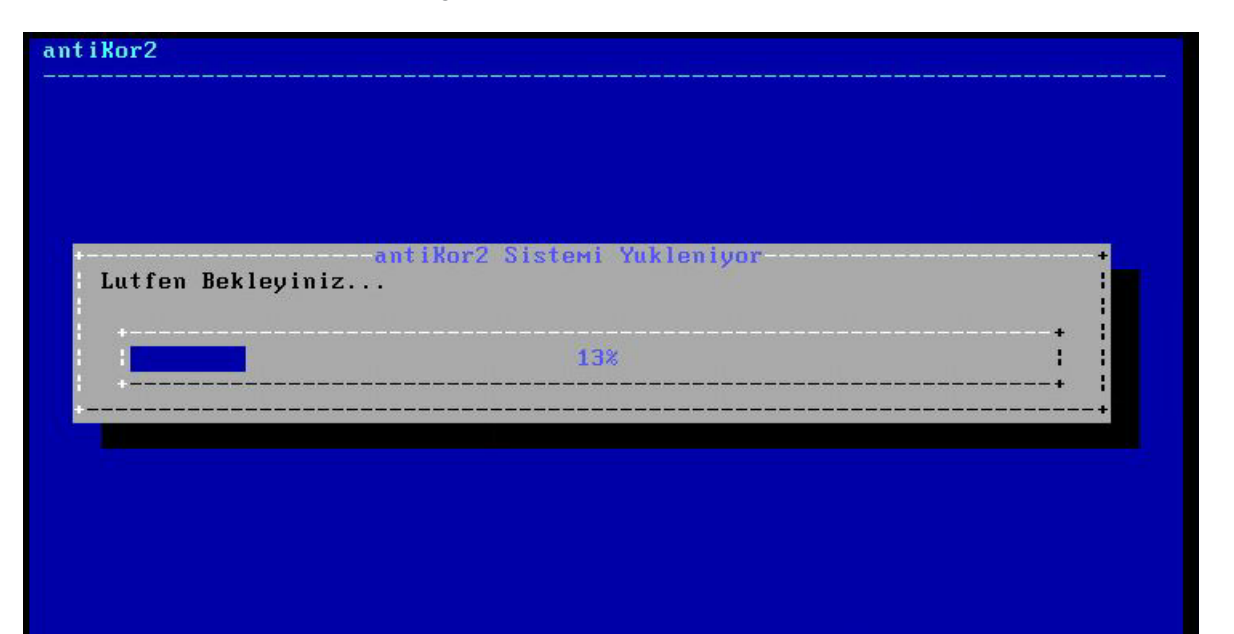

#### antiKor2

| PAKETLER KURULUYOR                                                                                                    |                                                                                                    |                                                                                                    |
|----------------------------------------------------------------------------------------------------|----------------------------------------------------------------------------------------------------|----------------------------------------------------------------------------------------------------|
| PAKETLER KURULUYOR<br>Arayuz Modulu<br>Arac Kutusu<br>Yonetimsel Araclar<br>Yapilandirma Yoneticisi<br>Haberlesme Modulu<br>Haberlesme Aracisi<br>URL Kategori Veritabani<br>IPS Imza Veritabani<br>Uygulama Tanimlayici<br>Web Erisim Loglari<br>Proxy Kimlik Dogrulama<br>Balkupu Modulu | 2.0.954<br>2.0.19<br>2.0.12<br>2.0.357<br>2.0.611<br>2.0.15<br>2.0.32<br>2.0.9221<br>2.0.319<br>2.0.23<br>2.0.4<br>2.0.18 | Kurulmaya Hazir<br>Kurulmaya Hazir<br>Kurulmaya Hazir<br>Kurulmaya Hazir<br>Kurulmaya Hazir<br>Indiriliyor<br>Sirada (Indirme)<br>Sirada (Indirme)<br>Sirada (Indirme)<br>Sirada (Indirme)<br>Sirada (Indirme) |
| Layer2 Anormallik<br>Modul Yoneticisi<br>Yonetici Konsolu                                                                                                    | RC-2.0.7<br>2.0.15<br>2.0.38                                                                                              | Sirada (Indirme)<br>Guncel<br>Sirada (Indirme)                                                                                                    |
| Bant Genisligi Monitoru<br>Kamu SM - Zamane<br>Arayuz Modulu (Halka<br>Haberlesme Yoneticisi                                                                                                    | 2.0.0<br>2.0.5<br>2.0.7<br>2.0.4                                                                                          | Sirada (Indirme)<br>Sirada (Indirme)<br>Sirada (Indirme)<br>Sirada (Indirme)                                                                                                    |
| —(Router) —                                                                                                    |                                                                                                    |                                                                                                    |

| antiKor2 Kuru<br>Sistem Acildi<br>https://10.2.<br>Sistem yenide | antikorz kurulumu<br>ilumu Tamamlandi.<br>iktan Sonra<br>.1.205:8800/ adresinden erisebilirsiniz.<br>en baslatilacaktir. |
|------------------------------------------------------------------|----------------------------------------------------------------------------------------------------|
|                                                                  | <Тамам>                                                                                                    |

Bu aşamadan sonra kurulum tamamlanmıştır. Sunucu yeniden başlatılır. İlk başlatmadan sonra, ayarlar tamamlanır ve "login" ekranı gelir.

| / |                                                               |
|---|---------------------------------------------------------------|
|   | Welcome to AntiKor 2<br>AntiKor 2'ye Hosgeldiniz              |
|   | ePati Information Technologies<br>ePati Bilisim Teknolojileri |
|   | http://www.epati.com.tr/                                      |
|   | http://www.antikor.com.tr/                                    |
|   | Fax : $+90$ 324 361 02 33                                     |

#### Kurulumdan Sonra Yapılması Gereken Adımlar

1. Servis Uygulamaları menüsüne girilir.

| Antikor2 - Admin Konsol | u<br>                                                                                                    |  |
|-------------------------|----------------------------------------------------------------------------------------------------|--|
|                         |                                                                                                    |  |
|                         |                                                                                                    |  |
|                         | Ana Menu+                                                                                                    |  |
|                         | <ul> <li>1 Network IP Ayarlari</li> <li>2 Sistem Ayarlari</li> <li>3 Servis Uygulamalari</li> </ul>                                                                                                    |  |
|                         | <pre>     Sec &gt; &lt; Geri &gt;     +     +     +     +     +     +     +     +     +     +     +     +     +     +     +     +     +     +     +     +     +     +     +     +     +     +     +     +     +     +     +     +     +     +     +     +     +     +     +     +     +     +     +     +     +     +     +     +     +     +     +     +     +     +     +     +     +     +     +     +     +     +     +     +     +     +     +     +     +     +     +     +     +     +     +     +     +     +     +     +     +     +     +     +     +     +     +     +     +     +     +     +     +     +     +     +     +     +     +     +     +     +     +     +     +     +     +     +     +     +     +     +     +     +     +     +     +     +     +     +     +     +     +     +     +     +     +     +     +     +     +     +     +     +     +     +     +     +     +     +     +     +     +     +     +     +     +     +     +     +     +     +     +     +     +     +     +     +     +     +     +     +     +     +     +     +     +     +     +     +     +     +     +     +     +     +     +     +     +     +     +     +     +     +     +     +     +     +     +     +     +     +     +     +     +     +     +     +     +     +     +     +     +     +     +     +     +     +     +     +     +     +     +     +     +     +     +     +     +     +     +     +     +     +     +     +     +     +     +     +     +     +     +     +     +     +     +     +     +     +     +     +     +     +     +     +     +     +     +     +     +     +     +     +     +     +     +     +     +     +     +     +     +     +     +     +     +     +     +     +     +     +     +     +     +     +     +     +     +     +     +     +     +     +     +     +     +     +     +     +     +     +     +     +     +     +     +     +     +     +     +     +     +     +     +     +     +     +     +     +     +     +     +     +     +     +     +     +     +     +     +     +     +     +     +     +     +     +     +     +     +     +     +     +     +     +     +</pre> |  |
|                         |                                                                                                    |  |
|                         |                                                                                                    |  |
|                         |                                                                                                    |  |

"Tüm Servisleri Yapılandır" butonuna tıklanır ve yapılandırmaların bitmesi gerekir.

| Antikor2 - Admin | Konsolu                     |
|------------------|-----------------------------|
|                  |                             |
|                  |                             |
|                  |                             |
|                  |                             |
|                  | Servis Uygulamalari+        |
|                  | +                           |
|                  | 1 Tum Servisleri Yapilandir |
|                  | +                           |
|                  |                             |
|                  | +                           |
|                  |                             |
|                  |                             |
|                  |                             |
|                  |                             |
|                  |                             |
|                  |                             |
|                  |                             |

İşlem tamamlandıktan sonra Antikor bir defa yeniden başlatılır.

2. Admin konsolundan IP verilmesi gerekmektedir.

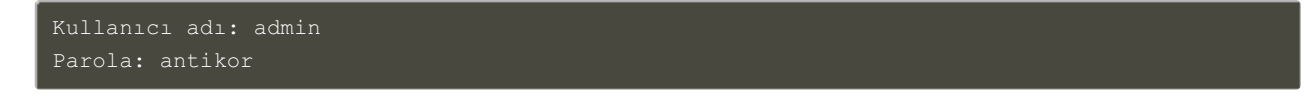

İlk olarak yapılması gerekenler, Network & IP Ayarları menüsü açılır.

| Antikor2 - Admin Konsolu |                                           |
|--------------------------|-------------------------------------------|
|                          |                                           |
|                          |                                           |
|                          |                                           |
|                          | Ana Menu +                                |
|                          |                                           |
|                          | 2 Sistem Ayarlari                         |
|                          | 3 Servis Uygulamalari                     |
|                          |                                           |
|                          |                                           |
|                          | <pre>&lt; Sec &gt; &lt; Geri &gt; 1</pre> |
|                          | *                                         |
|                          |                                           |
|                          |                                           |
|                          |                                           |

Düzenlenmesi istenilen ethernet bacağı seçilir.

| Antikor2 - | Admin Konsolu |                                           |
|------------|---------------|-------------------------------------------|
|            |               |                                           |
|            |               |                                           |
|            |               |                                           |
|            |               | Network IP Ayarlari+                      |
|            |               |                                           |
|            |               | 1 LAN Ayarlari                            |
|            |               | 2 WAN Ayarlari                            |
|            |               | •                                         |
|            |               | :                                         |
|            |               | <pre>   Sec &gt; &lt; Geri &gt;  } </pre> |
|            |               | +                                         |
|            |               |                                           |
|            |               |                                           |
|            |               |                                           |
|            |               |                                           |
|            |               |                                           |

LAN Ayarları menüsünü açıldığında;

İki alt menü görülecektir. Hiç bir kayıt bulunmuyorsa, "Yeni Kayıt Ekleme Sihirbazı" seçilir.

| +<br> <br> <br>+ | 12 | <mark>Listele ∕ (</mark><br>Yeni Kayit | <mark>uncelle ∕</mark><br>Ekleme Si | <mark>Sil</mark><br>hirbazi | + |
|------------------|----|----------------------------------------|-------------------------------------|-----------------------------|---|
|                  |    | < Sec >                                | < Geri                              | >                           | 4 |

Yeni Kayıt Ekleme Sihirbazı seçildiğinde, cihazda bulunan ethernet portları görülecektir. LAN için kullanılacak ethernet portu seçilir.

| Network IP<br>Arayuz | Ayarlari > LAN | Ayarlari > Yeni Ka | yit Ekle+ |
|----------------------|----------------|--------------------|-----------|
| +                    | 1              | em1                |           |
|                      |                |                    |           |
|                      | ⟨Тамам⟩        | <iptal></iptal>    | +<br>     |

IP alanına LAN IP bloğunda kullanılacak IP ve Alt Ağ Maskesi yazılır.

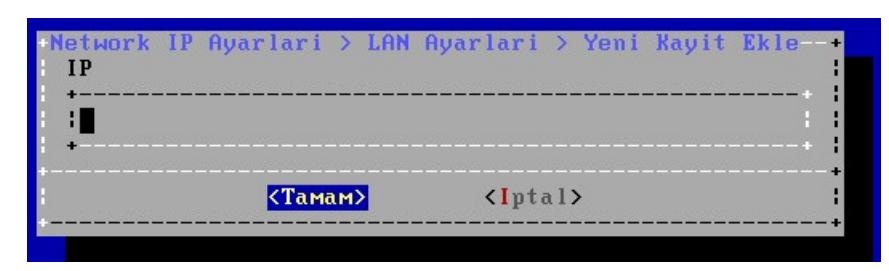

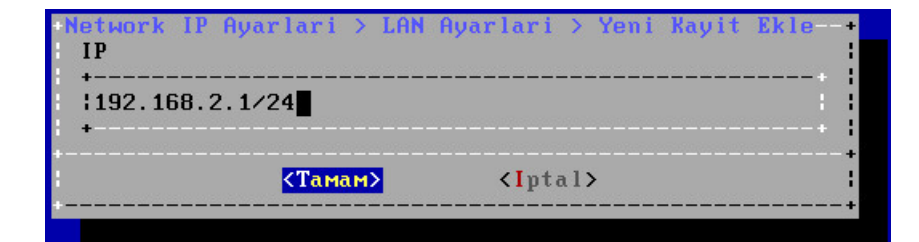

MTU değeri 1500 olarak bırakılır.

| Network<br>MTU | IP Ayarlari > LAN    | Ayarlari > Yeni K | ayit Ekle |
|----------------|----------------------|-------------------|-----------|
| +<br>+1500     |                      |                   |           |
|                | <mark>«Тамам»</mark> | <iptal></iptal>   | •         |
| +              |                      |                   |           |

Bu işlemlerden sonra LAN bacağı için IP tanımlaması yapılmaktadır. Diğer ethernet bacakları için de aynı yol izlenerek IP adresleri verilebilir.

**3.** WEB arayüzüne girmek için LAN IP bloğunun kapsadığı bir IP'yi bilgisayara manuel olarak eklenebilir ve http://192.168.2.1:8800 IP adresi ile WEB arayüzüne ulaşılabilir.

4. Ağ Yapılandırması menüsü altında bulunan IP Havuzları sayfasına gidilir.

| Ağ Yapılandırması                     |
|---------------------------------------|
| IP Havuzları                          |
| IP Atama                              |
| Ethernet Atama                        |
| VLAN Yapılandırması                   |
| Sanal Ethernet - Link Birleştirme     |
| Sanal Ethernet - Loopback             |
| Sanal Ethernet - PPP                  |
| Sanal Ethernet - VLAN Etiketi Tabanlı |
| Sanal Ethernet - VXLAN                |
| Sanal Ethernet - Ethernet Çifti       |
| Ethernet Durumları                    |
| Ağ Geçidi İzleme                      |
| WAN Grupları                          |
| IPv6 6to4 Tünelleme                   |
| Sanal Kablo                           |

Ekle butonuna tıklandığında, LAN bloğu için IP Havuzu belirlenecektir.

| Ethernet     | LAN1 •              |
|--------------|---------------------|
| Adres Ailesi | IPv4 IPv6           |
| IP Bloğu     | IPv4 192.168.2.0/24 |
| Açıklama     | LAN için            |
|              |                     |
|              | 🖉 İptal 🛛 🖺 Kaydet  |

Kaydet butonuna tıklanarak LAN bacağı için IP Havuzu belirlenmiş olur. Diğer ethernet bacakları için de aynı yol izlenerek IP Havuzları verilebilir.

5. Ağ Yapılandırması menüsü altında bulunan Ethernet Atama sayfasına gidilir.

| 😡 Ağ Yapılandırması 🛛 🗸 🗸             |
|---------------------------------------|
| IP Havuzları                          |
| IP Atama                              |
| Ethernet Atama                        |
| VLAN Yapılandırması                   |
| Sanal Ethernet - Link Birleştirme     |
| Sanal Ethernet - Loopback             |
| Sanal Ethernet - PPP                  |
| Sanal Ethernet - VLAN Etiketi Tabanlı |
| Sanal Ethernet - VXLAN                |
| Sanal Ethernet - Ethernet Çifti       |
| Ethernet Durumları                    |
| Ağ Geçidi İzleme                      |
| WAN Grupları                          |
| IPv6 6to4 Tünelleme                   |
| Sanal Kablo                           |

LAN Ekle butonuna tıklanarak, LAN Ethernet Ataması gerçekleştirilir.

Ethernet Atama

CYenile WAN Ekle LAN Ekle DMZ Ekle PPPoE Ekle

LAN bacağı için ilgili ayarlar girilmiştir. Diğer ethernet bacakları içinde aynı yol izlenerek Ethernet Atama işlemi gerçekleştirilebilir.

| Ethernet Durumları  |                  | IPv4 Ayarları          |      |                   |
|---------------------|------------------|------------------------|------|-------------------|
| Durum               | Aktif            | IPv4 Adresi            | Oto  | matik IPv4 Al     |
| Arayuz              | LAN1 T           |                        | IPv4 | 192.168.2.1/24    |
| Ethernet Adı        | bge1 •           | DHCPv4<br>Başlangıç    | IPv4 | 192.168.2.10      |
| МТО                 | 1500             | DHCPv4 Bitiş           | IPv4 | 192.168.2.254     |
| IPv6 Avarları       |                  | DHCPv4 Ağ<br>Geçidi    | IPv4 | 192.168.2.1       |
|                     | Otomatik IPv6 Al | DHCPv4 Relay<br>Adresi | IPv4 |                   |
| IPv6 Adresi         | IPv6 ffff::1/8   | Global NAT             | IPv4 | 10.2.1.22         |
| DHCPv6<br>Başlangıç | IPv6             |                        |      |                   |
| DHCPv6 Bitiş        | IPv6             | Seçenekler             |      | _                 |
| DHCPv6 Relay        | IPv6             | MAC Eşleme<br>Kayıt Al |      | NAT Anons Yap     |
| Adresi              |                  | DHCPv6 Sunucus         | su   | ✓ DHCPv4 Sunucusu |
|                     |                  | DHCPv6 Relay           |      | DHCPv4 Relay      |
|                     |                  | Managed Bayrag         | ğ1   | Other Bayrağı     |
|                     |                  |                        |      |                   |
|                     |                  |                        |      | Ø İptal 🛛 🖺 Ka    |

Ethernet atama işlemi yapılırken seçenekler bölümünde "DHCPv4 Sunucusu" işaretlenmiş ise; gösterge panelinde servis durumlarının altında bulunan DHCPv4 Servisi başlatılmalıdır.

Not: Kurulum gerçekleştikten sonra ethernet kartı eklenmemelidir ve çıkarılmamalıdır.

6. admin kullanıcısının varsayılanda gelen şifresinin(antikor) değiştirilmesi gerekmektedir.

• Kullanıcı Ayarları sayfasına gidilir.

| antikor                                                   | Gösterge Paneli  |        |       |                    |           |       |
|-----------------------------------------------------------|------------------|--------|-------|--------------------|-----------|-------|
| antikor v2 NGFW Staging - STAGING antikor v2 NGFW Staging |                  |        |       | and American       |           |       |
|                                                           | Sistem Kullanimi |        | ^ ×   | Servis Durumlari   |           | × 回 × |
| admin<br>Antikor Admin <del>v</del>                       | CPU              | Bellek | Disk  | Balküpü Servisi    | Kapalı    |       |
| Kullanıcı Ayarları                                        | 20%              | 33%    | 4%    | Karadelik Servisi  | Kapalı    |       |
| Çıkış Yap                                                 | 0 100            | 0 100  | 0 100 | Anti-Spoof Servisi | Kapalı    |       |
|                                                           |                  |        |       | Güvenlik Duvarı    | Çalışıyor |       |
| at risses and a                                           | Arayüz Durumları |        | ^ ×   |                    |           |       |

• Kullanıcı Ayarları sayfasında Kullanıcı Parolasını Değiştir butonuna tıklanır.

 $\times$ 

| antikor                                                    | Kullanıcı Ayarları                                    |                                       |  |  |  |  |  |  |  |
|------------------------------------------------------------|-------------------------------------------------------|---------------------------------------|--|--|--|--|--|--|--|
| antikor v2 NGFW Staging - 51 AGING antikor v2 NGFW Staging | Kullanıcı Ayərləri                                    |                                       |  |  |  |  |  |  |  |
| admin                                                      | Profil Resmi                                          | Profil Fotoğrafi Yükle                |  |  |  |  |  |  |  |
|                                                            |                                                       | Profil Fotografi : 🔔 Yükle            |  |  |  |  |  |  |  |
| 🅸 Gösterge Paneli                                          | V                                                     |                                       |  |  |  |  |  |  |  |
|                                                            | Kullanıcı Adı : admin                                 | Dil Avarlan                           |  |  |  |  |  |  |  |
|                                                            | Kullanıcı Bilgileri                                   |                                       |  |  |  |  |  |  |  |
| 😡 Ağ Yapılandırması 🛛 🔍                                    | Adı : Antikor                                         | V tr () en                            |  |  |  |  |  |  |  |
|                                                            | Soyadı : admin                                        | Üst-Menü Konumu                       |  |  |  |  |  |  |  |
|                                                            | Kimlik Numarası : 11111111111                         | Sabit Statik                          |  |  |  |  |  |  |  |
| 🗟 Kimlik Doğrulama Kuralları 🛛 <                           | Telefon : 3243610233                                  | Parola Değiştir                       |  |  |  |  |  |  |  |
|                                                            | E-Posta : bilgi@epati.com.tr                          |                                       |  |  |  |  |  |  |  |
|                                                            | Dogum Tarihi : 2008-06-08                             | Kullanıcı Parolasını Değiştir         |  |  |  |  |  |  |  |
|                                                            | Ik Giris Tarihi : 2022-12-05 17:06:37.769877+03       | İki Adımlı Kimlik Doğrulama           |  |  |  |  |  |  |  |
|                                                            | ·<br>Son Giris Tarihi : 2022-12-12 10:25:07.651087+03 | iki Adımlı Kimlik Doğrularıa Ayarları |  |  |  |  |  |  |  |
|                                                            |                                                       |                                       |  |  |  |  |  |  |  |
|                                                            | Kim Tarafından oluşturuldu : Antikor                  | Gösterge Panelini Sifiria             |  |  |  |  |  |  |  |

#### • Parola değiştirilir.

|                                           | Parolanızı Güncelleyin                                                                                                    |  |
|-------------------------------------------|----------------------------------------------------------------------------------------------------|--|
| Eski Parola                               | 1                                                                                                    |  |
| Yeni Parola                               | \$                                                                                                    |  |
| Yeni Tekrar                               | \$                                                                                                    |  |
|                                           | 🕒 Kaydet                                                                                                    |  |
|                                           |                                                                                                    |  |
|                                           |                                                                                                    |  |
|                                           |                                                                                                    |  |
|                                           |                                                                                                    |  |
|                                           |                                                                                                    |  |
|                                           | Parolanızı Güncelleyin                                                                                                    |  |
|                                           |                                                                                                    |  |
| Eski Parola                               | (b)                                                                                                    |  |
| Eski Parola<br>Yeni Parola                | <ul> <li>(b)</li> <li>(c)</li> </ul>                                                                                                    |  |
| Eski Parola<br>Yeni Parola<br>Yeni Tekrar | Ø            Ø                                                                                                    |  |
| Eski Parola<br>Yeni Parola<br>Yeni Tekrar | <ul> <li>∅</li> <li>∅</li> <li>∅ kayate</li> </ul>                                                                                                    |  |
| Eski Parola<br>Yeni Parola<br>Yeni Tekrar | <ul> <li> <i>∞ ∞ ∞</i></li></ul>                                                                                                    |  |
| Eski Parola<br>Yeni Yarola<br>Yeni Tekrar | Image: Control of the second second secon |  |

• Parola değiştirildikten sonra admin kullanıcısına atanmış yeni parola ile giriş yapılır.

|                                                                                                    | KOr                                                                                                    |            |                               |                  |                   |                |
|----------------------------------------------------------------------------------------------------|----------------------------------------------------------------------------------------------------|------------|-------------------------------|------------------|-------------------|----------------|
|                                                                                                    |                                                                                                    |            |                               |                  |                   |                |
| antikor v2 N                                                                                         | GFW Staging                                                                                                    |            |                               |                  |                   |                |
| Giriş yapmak içi                                                                                     | n bilgileri giriniz.                                                                                                    |            |                               |                  |                   |                |
| admin                                                                                                |                                                                                                    |            |                               |                  |                   |                |
|                                                                                                    |                                                                                                    |            |                               |                  |                   |                |
| Gi                                                                                                   | riş                                                                                                    |            |                               |                  |                   |                |
| ePati Siber Güver                                                                                    | nlik © 2016 -2022                                                                                                    |            |                               |                  |                   |                |
| Dil Secini                                                                                           | z : tr en                                                                                                    |            |                               |                  |                   |                |
| -                                                                                                    |                                                                                                    |            |                               |                  |                   |                |
| Gösterge Paneli<br>artikor v2 NGFW Staging<br>artikor v2 NGFW Staging<br>Sistem Kullanimi            |                                                                                                    | ∧ × Servi  | s Durumları                   |                  |                   | X @ A          |
| admin CPU                                                                                            | Bellek Disk                                                                                                    | Ball       | (Ini) Servisi                 | Kapalı           |                   |                |
| Antikor Admin •                                                                                      |                                                                                                    | Kara       | adelik Servisi                | Kapalı           |                   |                |
| A Gösterge Paneli         0%           0         100                                                 | 0% 4% 4% 0<br>0 100 0 100                                                                                                    | Anti       | -Spoof Servisi                | Kapalı           |                   |                |
| 🗞 Tanımlamalar 🤇                                                                                     |                                                                                                    | Güv        | renlik Duvarı                 | Çalışıyor        |                   |                |
| oç Sistem Ayarları < Arayüz Durumları                                                                |                                                                                                    | ∧ ×<br>San | al Kablo Motoru               | Yapılandırılmadı |                   |                |
| Ağ Yapılandırması     Gruplanmamış                                                                   |                                                                                                    | Wet        | o Sunucu Güvenliği            | Kapalı           |                   |                |
| 🛗 Duyuru ve Form Yönetimi 🧹                                                                          |                                                                                                    | Uyg        | ulama Kontrolü / IPS Motoru   | Yapılandırılmadı |                   |                |
| 🖹 Raporlar 🤇                                                                                         |                                                                                                    | L.,        | Uygulama Kontrolü Kuralları   | Yapılandırılmadı |                   |                |
| Kimlik Doğrulama Kuralları     em0     em1                                                           | em4 em5 em6 em7                                                                                                    | L.         | IPS Kuralları                 | Yapılandırılmadı |                   |                |
| Hotspot İşlemleri      WAN1 LAN1     WAN1 LAN1     O20c287813cd 020c287813c5     Devrede     Devrede | Atanmamiş Atanmamiş Atanmamiş Atanmamiş<br>00:0c:29:78:13:#1 00:0c:29:78:13:b9 00:0c:29:78:13:e1 00:0c:29:78:13:09<br>Devrede Devrede Devrede Devrede | L.         | AV Kuralları                  | Yapılandırılmadı |                   |                |
| Anlık Gözlem < 1000baseT 1000baseT LAN1                                                              |                                                                                                    | Anti       | ivirüs Motoru                 | Kapalı           |                   |                |
| U Güvenlik Ayarları                                                                                  |                                                                                                    | Wet        | o Filtreleme Motoru           | Kapalı           |                   |                |
| Guvenlik Profilleri                                                                                  |                                                                                                    | L.,        | Forwarded For Bilgisini Gizle | ByPass           |                   |                |
| U E-posta Guvenitgi C em8 em9<br>CLUSTER MGMT<br>000c29278133d 000c2927813ab                         |                                                                                                    | L.,        | HTTP Denetim Servisi          | ByPass           |                   |                |
| C NAT Tapilandirmasi C Devrede Devrede                                                               |                                                                                                    |            | 11770C D                      | P. P             |                   |                |
| Copyright ePatl © 2016 - 2022 antikor                                                                | v2 NGFW Staging - STAGING                                                                                                    |            |                               |                  | antikor v2 NGFW S | taging - AKTİF |

#### Antikor Güvenlik Duvarının WEB arayüzüne nasıl girilir?

Bilgisayarda bulunan herhangi bir web tarayıcısı (Internet Explorer, Chrome, Firefox, vb.) ile cihaza erişip gerekli ayarlar yapılabilmektedir. Yazılım ayarlarını yapmadan önce yukarıdaki gibi Antikorun kurulum IP adreslerinin doğruluğundan ve kabloların takılı olduğundan emin olunuz. Antikor sunucusu açıldıktan sonra;

• Tarayıcının adres kısmına sunucuya verilmiş olan IP adresihttps://10.2.1.205:8800 girilir. Port 8800 olduğu için "https://" nin yazılması unutulmamalıdır.

| antikor v2 NGFW<br>Giriş yapmak için bilgileri giriniz.  |
|----------------------------------------------------------|
| Kullanıcı Adı                                            |
| Parola                                                   |
| Kullanıcı Adı alanı boş bırakılamaz.                     |
| Giriş                                                    |
| ePati Siber Güvenlik © 2016 -2022<br>Dil Seçiniz : tr en |

• Giriş ekranı gelecektir. Kullanıcı adı "admin" ve parolayı "antikor" yazarakGiriş butonuna tıklanır.

| antikor                                    |                                                                                                    | antikor v2 NGFW Staging - STAGING Sayfa ismi girmeye başlayın | Q 🕞 Çıkış Yap 🚍 |
|--------------------------------------------|----------------------------------------------------------------------------------------------------|---------------------------------------------------------------|-----------------|
|                                            | Gösterge Paneli                                                                                                    |                                                               |                 |
| <b>admin</b><br>Antikor Admin <del>v</del> | Sistem Kullanımı A x                                                                                                    | Servis Durumları                                              | x 函 ^           |
| 🏚 Gösterge Paneli                          | CPU Bellek Disk                                                                                                    |                                                               |                 |
| 🗞 Tanımlamalar 🛛 <                         |                                                                                                    | Balküpü Servisi Kapalı                                        |                 |
| 📽 Sistem Ayarları 🗸                        | 8% 30% 2%                                                                                                    | Karadelik Servisi Kapalı                                      |                 |
| 🐼 Ağ Yapılandırması 🛛 🗸                    | 0 100 0 100 0 100                                                                                                    | Anti-Spoof Servisi Kapali                                     |                 |
| 🏥 Duyuru ve Form Yönetimi 🛛 🔇              | Annual Researcher                                                                                                    | Güvenlik Duvarı Çalışıyor                                     | C               |
| 🖻 Raporlar 🗸 <                             |                                                                                                    | Web Sunucu Güvenliği Kapalı                                   |                 |
| 🐨 Kimlik Doğrulama Kuralları 🔇             | Gruplanmamış                                                                                                    | Uygulama Güvenliği / IPS Motoru Kapalı                        |                 |
| +> Hotspot İşlemleri <                     | 000000                                                                                                    | 🖙 Uygulama Güvenliği Kuralları Kapalı                         |                 |
| 👁 Anlık Gözlem 🤇                           |                                                                                                    | ⊷ IPS Kuralları Kapalı                                        | C               |
| 👽 Güvenlik Ayarları 🧹                      | em0         em1         em2         em3         em4         em5           WAN1         LAN1         LAN2         DMZ1         Atamamiş         Atamamiş                                                                                                    | Antivirūs Motoru Kapali                                       |                 |
| 👽 E-posta Güvenliği 🧹 🤇                    | Ovorczystewi sia uwieżystewi w owieżystewi tra uwieżystewi sia uwieżystewi sia     Owieżystewi sia     Owieżystewi sia     Owieżystewi sia     Owieżystewi sia     Owieżystewi sia     Owieżystewi sia     Owieżystewi sia     Owieżystewi sia     Owieżystewi sia     Owieżystewi sia     Owieżystewi sia     Owieżystewi sia     Owieżystewi sia     Owieżystewi sia | Web Filtreleme Motoru Kapalı                                  | <b>&gt;</b> = C |
| 🛱 NAT Yapılandırması 🤇                     | LAN1 LAN2 DM21                                                                                                    | ⊷ Forwarded For Bilgisini Gizle                               |                 |
| 🖉 DNS Denetimi 🗸 🤇                         |                                                                                                    | HTTP Denetim Servisi     ByPass                               |                 |
| ▼ Web Filtreleme 〈                         | Ethernet Bant Genişliği Kullanımı Tümü × 👻                                                                                                    | + HTTPS Denetim Servisi ByPass                                |                 |
| 🔌 DMZ Yönetimi 🗸 🤇                         | × ^                                                                                                    | ⊷ Sayfa Yasaklama Servisi ByPass                              |                 |
| 🖬 VPN Yönetimi 🤇                           | 488K00/5                                                                                                    | ⊷ Antivirūs / İçerik Filtreleme Servisi ByPass                |                 |
| 🛠 Yönlendirme Yönetimi 🛛 🗸                 |                                                                                                    | ⊷ Proxy Servisi 🔒 ByPass                                      |                 |
| ⊘ Karantina ve Saldırı Tespit Sistemi <    | aoo<br>Kabis                                                                                                    | DNS Denetleme Motoru Kapalı                                   |                 |

Arayüze giriş yapıldıktan sonra ilk adım olarak güvenlik amacı ile Parolanın değiştirilmesi gerekmektedir. Kullanıcı Yönetimi menüsü altında bulunan Yönetim Paneli Kullanıcıları sekmesine tıklanır.

| Yönetim Paneli Kullanıcıları |       |       |        |      |         |       |               |    |           |       | 🛛 🕄 Yenile 🗌 🕇    | Ekle                 |            |                  |       |
|------------------------------|-------|-------|--------|------|---------|-------|---------------|----|-----------|-------|-------------------|----------------------|------------|------------------|-------|
| XL                           | s Csv | PDF   |        |      |         |       |               |    |           |       |                   |                      |            | ▼ Filtrele 🖌 Ter | mizle |
| #                            | Durun | n J   | Adı    | J1   | Soyadı  | J1    | Kullanıcı Adı | J1 | İşlemler  |       |                   |                      |            |                  |       |
| 1                            | Aktif |       | Antik  | or   | Admin   |       | admin         |    | 🕼 Düzenle | 💼 Sil | 😁 Grup Üyelikleri | → Yetkiler ve Roller | 🗱 Detaylar |                  |       |
|                              |       |       |        |      |         |       |               |    | « < 1     | > >>  |                   |                      |            |                  |       |
| Ard                          | ındar | ו "De | taylar | " bi | utonuna | a tık | lanır.        |    |           |       |                   |                      |            |                  |       |

| Antikor Admin                                    |  |
|--------------------------------------------------|--|
|                                                  |  |
| Kullanıcı Adı : <b>admin</b>                     |  |
| Kullanıcı Bilgileri                              |  |
| Adı Soyadı : Antikor Admin                       |  |
| Kullanıcı Adı : admin                            |  |
| E-Posta : bilgi@epati.com.tr                     |  |
| Oluşturma Tarihi :                               |  |
| Giriş Yapılan IP Adresi : 10.2.1.12              |  |
| Giriş Yapılan Tarih : 2019-07-29 11:45:37+00     |  |
| Giriş Yapılan Son IP Adresi : 192.168.100.10     |  |
| Giriş Yapılan Son Tarih : 2019-08-01 09:43:54+00 |  |
| Giriş Sayısı : 22                                |  |

#### Açılan sayfada "Düzenle" butonuna tıklanır.

| Profil Fotoğrafı Yükle     |
|----------------------------|
| Profil Fotoğrafı : 🕹 Yükle |
|                            |

| Kimlik Bilgileri |                    |
|------------------|--------------------|
| Adı              | Antikor            |
| Soyadı           | Admin              |
| ePosta           | bilgi@epati.com.tr |
|                  |                    |

| Kullanıcı Bilgileri            |       |  |  |  |
|--------------------------------|-------|--|--|--|
| Kullanıcı Adı                  | admin |  |  |  |
| Kullanıcı Parolasını Değiştir. |       |  |  |  |
|                                |       |  |  |  |

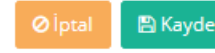

#### Parolanızı Güncelleyin

| Yeni Parola |        |
|-------------|--------|
| Yeni Tekrar |        |
|             | Kaydet |

Kullanıcı bilgileri bölümünde yeni Parola belirlenerek "Kaydet" butonuna tıklanır.

#### Kurumsal Güvenlik Politikası

Kurulum tamamlandıktan sonra, kurulum sırasında Yetkili IP Adresi alanına girilen istemciden başka yetkili istemci var ise Antikor ürünü web arayüzünden bu yetkiler tanımlanmalıdır. Bunun için Yönetim Paneli Ayarları > Erişim / Oturum Ayarları menüsünden arayüze erişmeye yetkili diğer istemcilerin IP adresleri tanımlanabilir. Tanımlanan yetkili istemcilerin IP adreslerinin ağınızda kullanılan mimariye bağlı olarak değişmediğinden emin olunuz.

| Oturur                                  | n Ayarları       |     |           | Erişebilen Ağ | ğlar       |          |        |
|-----------------------------------------|------------------|-----|-----------|---------------|------------|----------|--------|
| Trafiği Logla                           | Kapali           |     |           |               |            | 2 Yenile | + Ekle |
| Sertifika Bazlı Kimlik Doğrulama        | Kapali           | XLS | CSV PDF   |               |            |          |        |
| Harici Kaynaklardan Kimlik<br>Doğrulama | Kapali           | #   | IP Adresi | Açıklama      | 1 İşlemler | 🗂 Sil    |        |
| Eş Zamanlı Oturum Açma                  | Açık             |     | 0.0.0.0/0 | i dyoz enymi  | C Duzenie  |          |        |
| Çalışma Modu                            | Kısıtlı Erişim 🗸 |     |           | « < 1 > »     |            |          | Git    |
| Giriş Feragatnamesi                     | Kapali           |     |           |               |            |          |        |
| SSH Karşılama Ekran Durumu              | Kapalı           |     |           |               |            |          |        |
| 四日                                      | aydet            |     |           |               |            |          |        |

#### Güvenli Mod

Frisim/Oturum Avarlar

Antikor kurulumu gerçekleştirildikten sonra RAM haricinde herhangi bir donanım(ethernet kartı, harddisk vb.) eklenildiği zaman, Antikor güvenlik amacıyla "Güvenli Moda" geçiş yapacak ve işlevini yerine getirmeyecektir. Bu durumda, Antikor'un Güvenli Moddan önceki işlevine devam edebilmesi için eklenilen donanım sökülmelidir. Eklenilen donanımın Antikorla uyumlu bir şekilde çalışabilmesi için yeniden kurulum yapılması gerekmektedir.

#### Sistemde Oluşan Bir Failure Sonrasında Gerçekleştirilecek Eylemler

Sistemde herhangi bir arıza yaşanması durumunda lütfen aşağıdaki adımları takip ediniz.

**1.** Yaşanan arıza ile ilgili olarak, arızanın ne zaman ve hangi işlemden sonra ortaya çıktığı, karşılaşılan detaylar ve varsa hata çıktısı ile birlikte teknik destek talep edilmelidir.

2. Yaşanan arıza sadece belli servisleri etkiliyorsa, ilgili servis kapatılmalıdır.

**3.** Yaşanan arıza tüm sistemi olumsuz etkiliyor ve yedek sistemin mevcut olması halinde yedek sistem devreye alınmalıdır.

ePati Siber Güvenlik Teknolojileri A.Ş. Mersin Üniversitesi Çiftlikköy Kampüsü Teknopark İdari Binası Kat: 4 No: 411 Posta Kodu: 33343 Yenişehir / MERSİN

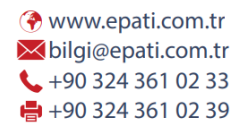

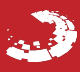